#### RESTORATION NOTES USING THE MAXTOR DEVICE

Ensure the IP address of the machine is as per the sticker on the side of the machine and ensure that the Subnet Mask and Default Gateway are as per the other workstations in the office.

| Device     |      |                             |
|------------|------|-----------------------------|
| Pseudo     |      | GALILEO                     |
| IP Address |      | Service Centre 1300 555 000 |
| Client ID  | GTID |                             |

Ensure the Service Pack that was installed when the snapshot was taken has been reinstalled before beginning this Process. The service pack should be in the Maxtor Kits directory.

As at the beginning of deployment all machines have XP Service Pack 1.

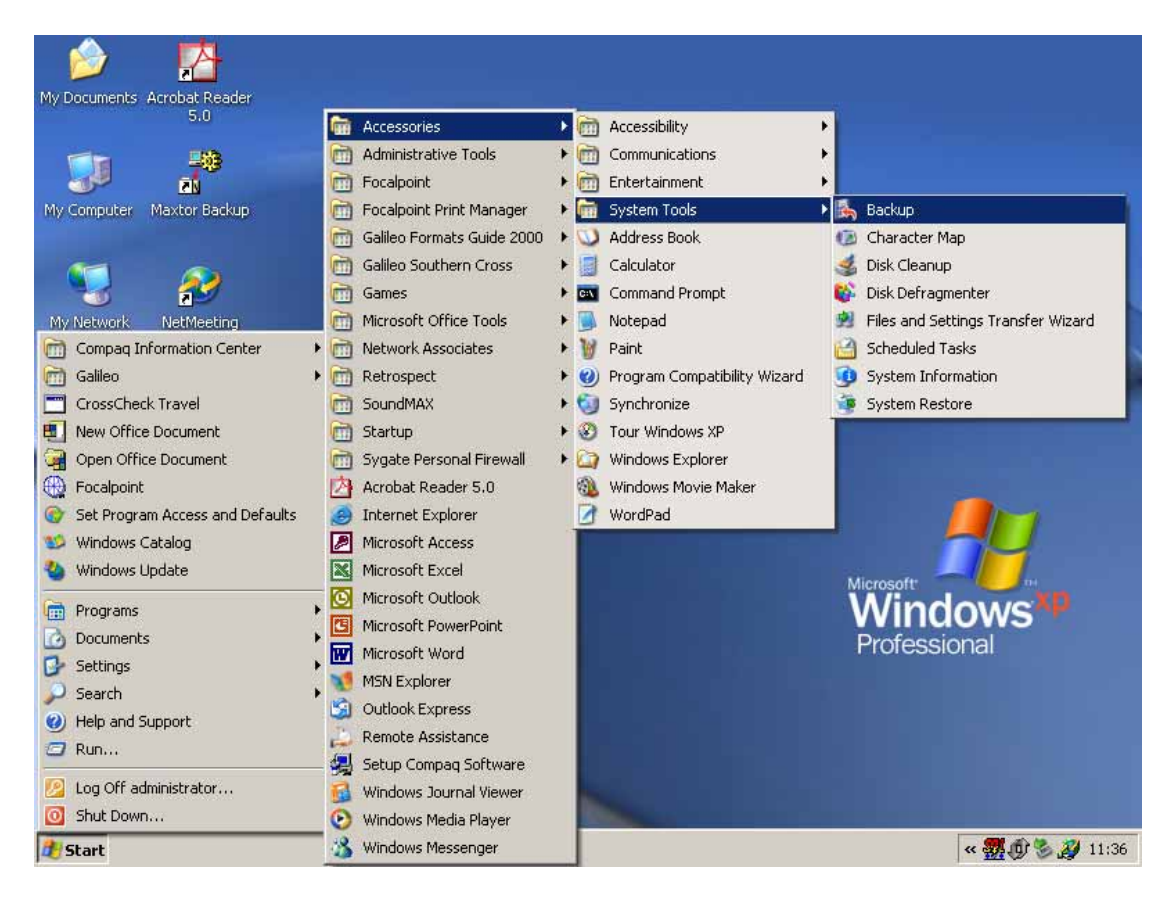

Select BackUP from the SYSTEM TOOLS option within ACCESSORIES

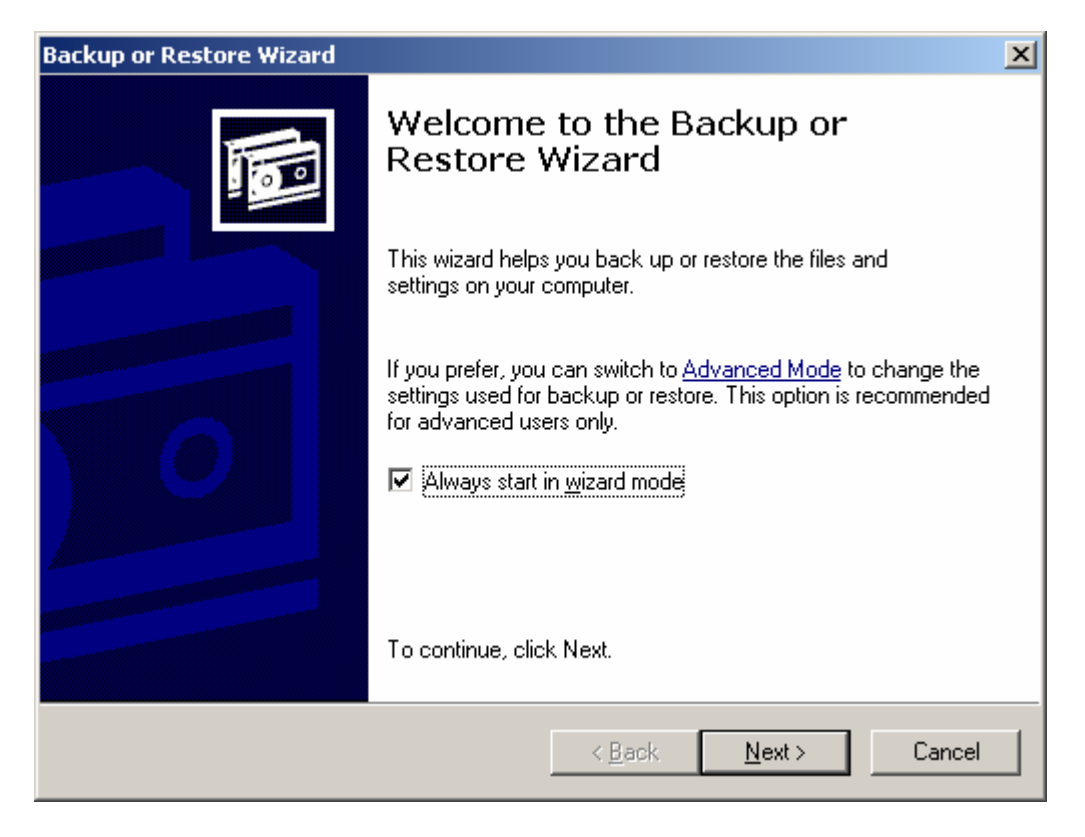

#### Select ADVANCED MODE

| 🛃 Backup Utility - [Untitled]                                                                                                    |  |
|----------------------------------------------------------------------------------------------------|--|
| <u>J</u> ob <u>E</u> dit <u>V</u> iew <u>T</u> ools <u>H</u> elp                                                                                                    |  |
| Welcome Backup Restore and Manage Media Schedule Jobs                                                                                                    |  |
| Welcome to the Backup Utility Advanced Mode                                                                                                    |  |
| If you prefer, you can switch to Wizard Mode to use simplified settings for backup or restore.                                                                                                    |  |
| Backup Wizard (Advanced)           The Backup wizard helps you create a backup of your programs and files.                                                                                                    |  |
| Bestore Wizard (Advanced)           The Restore wizard helps you restore your data from a backup.                                                                                                    |  |
| Automated System Recovery Wizard           The ASR Preparation wizard helps you create a two-part backup of your system: a floppy disk that has your system settings, and other media that contains a backup of your local system partition. |  |
|                                                                                                    |  |

Then select RESTORE WIZARD

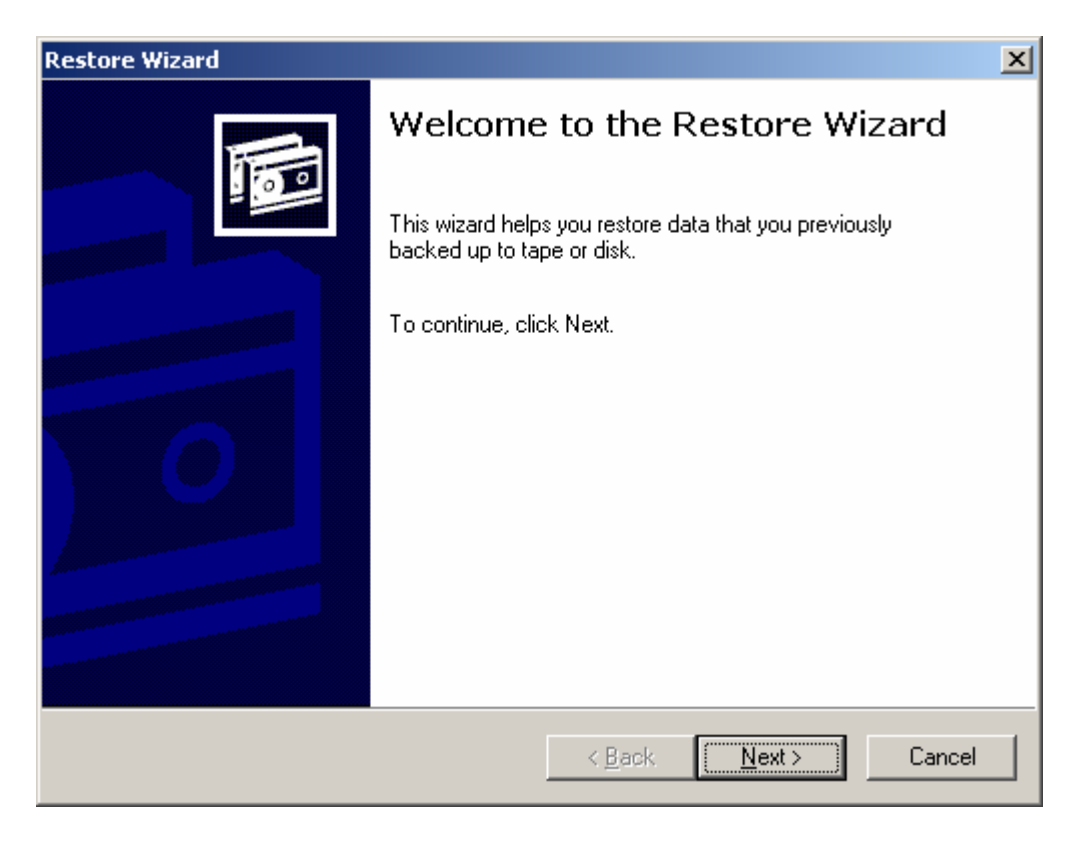

#### Then NEXT

| Restore Wizard                                                                            |                                                                                                    | X         |
|-------------------------------------------------------------------------------------------|----------------------------------------------------------------------------------------------------|-----------|
| What to Restore<br>You can restore any combination of                                     | f drives, folders, or files.                                                                       |           |
| Double click an item on the left<br>check box next to any drive, fol<br>Items to restore: | to see its contents. Then select the<br>Ider, or file that you want to restore.<br>B <u>r</u> owse |           |
|                                                                                           | Backup Identification Label N CCT Srv.bkf created 20Jun-03 at 11:53 E                              | tec<br>≳M |
|                                                                                           | < <u>B</u> ack <u>Next</u> > Cance                                                                 | »         |

Then BROWSE

# CHOOSE the BKF File that you require

| Select file to cat     | alog                   |                      |         |          | <u>? ×</u>   |
|------------------------|------------------------|----------------------|---------|----------|--------------|
| Look jn:               | 🧼 New Volume (         | (E:)                 | •       | G 🦻 📂 🎹  |              |
| My Recent<br>Documents | CCTSrv.bkf             |                      |         |          |              |
| Desktop                |                        |                      |         |          |              |
| My Documents           |                        |                      |         |          |              |
| My Computer            |                        |                      |         |          |              |
| - <b>S</b>             |                        |                      |         |          |              |
| My Network<br>Places   | File <u>n</u> ame:     | CCTSrv.bkf           |         | <b>•</b> | <u>O</u> pen |
|                        | Files of <u>type</u> : | Backup Utility Files | (*.bkf) | •        | Cancel       |

And OPEN

| Open Bac      | kup File 🙎 🕺                                            |
|---------------|---------------------------------------------------------|
|               | Please specify the file that you would like to catalog. |
| <u>O</u> pen: | E:\CCTSrv.bkf                                           |
|               | OK Cancel <u>B</u> rowse                                |

and select OK

# Expand the Options and select C: & System State

| Restore Wizard                                                                                                    |                                                                                | ×                 |
|----------------------------------------------------------------------------------------------------|--------------------------------------------------------------------------------|-------------------|
| What to Restore<br>You can restore any combination of                                                                                                    | f drives, folders, or files.                                                   |                   |
| Double click an item on the left<br>check box next to any drive, fol<br>Ite <u>m</u> s to restore:                                                                                                    | to see its contents. Then select the<br>der, or file that you want to restore. | B <u>r</u> owse   |
| □···□       Image: File         □···□       Image: CCTSrv.bkf created 2         Image: Image: Im | Backup Identification Label                                                    | Mec<br>11:53 E:\( |
|                                                                                                    | < <u>B</u> ack <u>N</u> ext>                                                   | Cancel            |

### Then Select NEXT

| Restore Wizard |                                                                                                    | x |
|----------------|----------------------------------------------------------------------------------------------------|---|
|                | Completing the Restore Wizard                                                                                  |   |
|                | You have successfully completed the Restore wizard. You<br>specified the following settings:                   |   |
|                | Restore from: File                                                                                             |   |
|                | Media: Multiple media.                                                                                         |   |
|                | Restore to: Original locations                                                                                 |   |
|                | Existing files: Do not replace                                                                                 |   |
|                | To close this wizard and start the restore, click Finish.<br>To specify additional options, click<br>Advanced. |   |
|                | < <u>B</u> ack Finish Cancel                                                                                   |   |

Select ADVANCED

| Restore Wizard                                                                                  | ×     |
|-------------------------------------------------------------------------------------------------|-------|
| Where to Restore<br>The selected files and folders are restored to the destination you specify. | 同     |
| Select a destination for the restored files and folders.                                        |       |
| <u>R</u> estore files to:                                                                       |       |
| Original location                                                                               |       |
| Original location                                                                               |       |
| Single folder                                                                                   |       |
|                                                                                                 |       |
|                                                                                                 |       |
|                                                                                                 |       |
|                                                                                                 |       |
|                                                                                                 |       |
|                                                                                                 |       |
|                                                                                                 |       |
| < <u>B</u> ack <u>N</u> ext > C                                                                 | ancel |

## Choose Original Location

| Restore Wizard                                                                                    | ×      |
|---------------------------------------------------------------------------------------------------|--------|
| How to Restore<br>You can choose how you want to restore files that are already on your computer. |        |
| When restoring files that already exist on your computer:                                         |        |
| Leave existing files (Recommended)                                                                |        |
| Replace existing files if they are older than the backup files                                    |        |
| <ul> <li>Replace existing files</li> </ul>                                                        |        |
|                                                                                                   |        |
|                                                                                                   |        |
|                                                                                                   |        |
|                                                                                                   |        |
|                                                                                                   |        |
|                                                                                                   |        |
| < <u>B</u> ack <u>N</u> ext>                                                                      | Cancel |

### Choose REPLACE EXISTING FILES

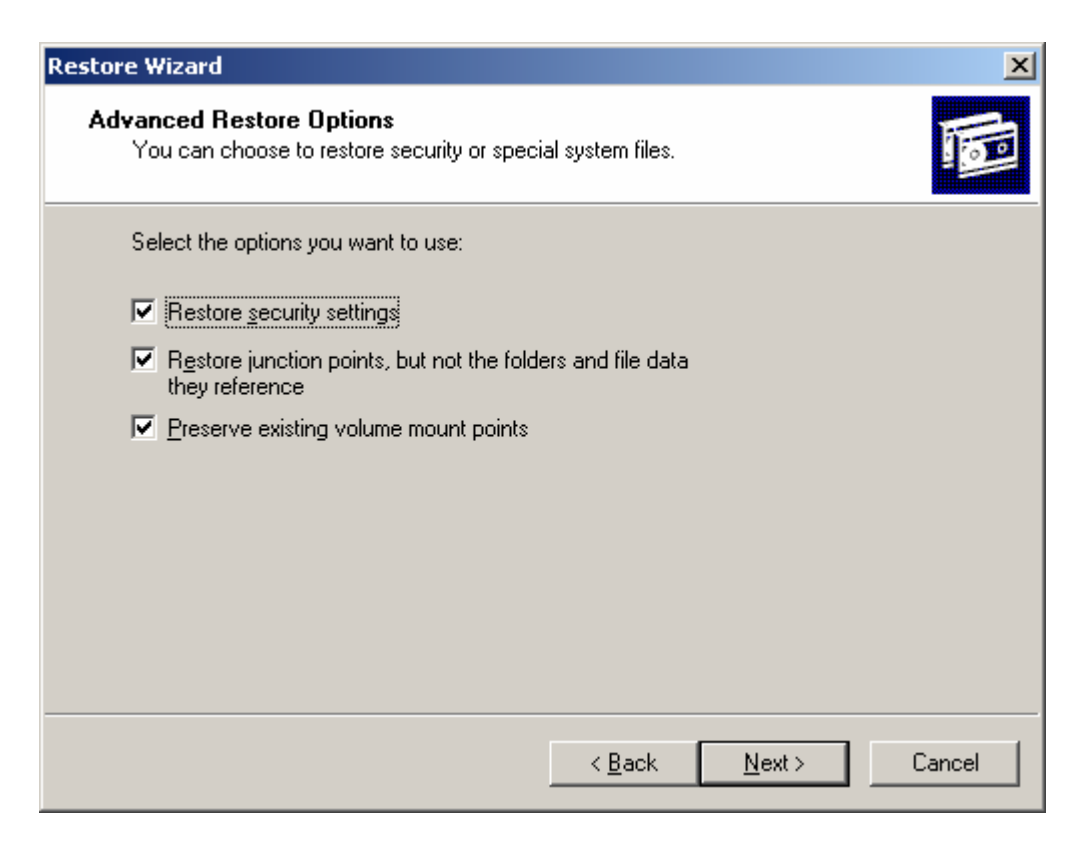

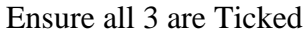

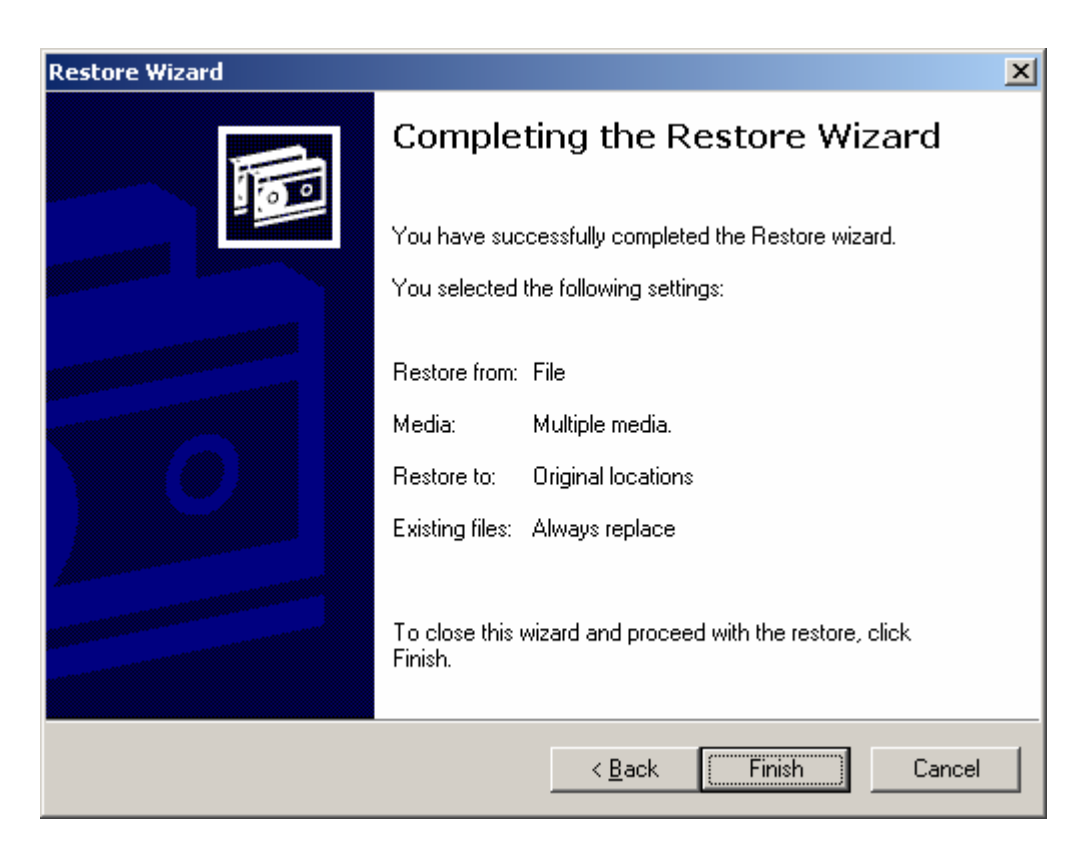

Select FINISH

| 🚴 Backup Utility - [Restor             | e and Manage M   | ledia]                             |                                                            |
|----------------------------------------|------------------|------------------------------------|------------------------------------------------------------|
| Job Edit View Tools Hel                | P                |                                    |                                                            |
| Welcome   Backup Resto                 | Restore Progres  | s YX                               | 1                                                          |
| Expand the desired                     |                  | Cancel                             | nedia item for options:<br>Media Location<br>E:\CCTSrv.bkf |
| É⊡ 🗟 Unrec                             | Drive:           |                                    |                                                            |
|                                        | Label:           |                                    |                                                            |
|                                        | Status:          | Creating System Restore checkpoint |                                                            |
|                                        | Progress:        |                                    |                                                            |
|                                        | Time:            | Elapsed:                           |                                                            |
|                                        | Processing:      |                                    | ▶                                                          |
| Bestore files to:<br>Original location | Files:<br>Bytes: | Processed:                         | <u>Start Restore</u>                                       |
|                                        |                  |                                    |                                                            |

The restoration of the Image will begin.

If the Machine is a <u>Server</u> or <u>Wingate</u> machine the restoration is now completed.

If you are restoring a workstation image you will need to confirm if the image on the Maxtor has restored the correct Galileo Client ID.

Refer to the sticker on the side of the machine for this terminals Client ID.

| Device     |      |                             |  |
|------------|------|-----------------------------|--|
| Pseudo     |      | GALILEO                     |  |
| IP Address |      | Service Centre 1300 555 000 |  |
| Client ID  | GTID |                             |  |

To view the Client ID of the restored machine, select START / SETTINGS / CONTROL PANEL, and locate the GALILEO TCPIP icon.

The Client ID will be displayed in the dialogue box. If it is different overtype the correct ID as per the sticker. Check the Force Download check box and select OK. Focalpoint and Viewpoint should now work successfully.